## ELECOM

質量

## Skype™ で使用する Microsoft Teams で使用する Zoom で使用する WEB カメラ 以下は[Skype for Windows Desktop]の画面で説明しています。 以下は Windows 版の画面で説明しています。Mac 版では画面が ストアアプリ版、Mac版では画面が異なりますが、手順は同じです。 異なりますが、手順は同じです。 異なりますが、手順は同じです。 WEBCAM-101BK **1.** パソコンに Web カメラが接続されていることを確認して、 **1.** パソコンに Web カメラが接続されていることを確認して、 Skype を起動します。 Microsoft Teams を起動します。 **2.** [ユーザープロファイル]をク **2.** [ユーザープロファイル]をク 2. 후 (設定)アイコンをクリック • ユーザーズマニュアル リックします。 ようこそ、Userさん リックします。 UN ... 各部の名称 3. [設定]をクリックします。 - 🔒 3. 「ビデオ」を選択します。 3. 「設定」をクリックします。 RED RED 4. 複数のカメラを接続している 0----ジョイント部 0 80 BA USB コネクター L下左右に可動します。 パソコンに接続 プライバシーシャッター します。 カメラレンズ 使用していないとき に、レンズを物理的に 遮断できます。 4. 「デバイス」で次のように設定します。 4. 「音声 / ビデオ」で次のように設定します。 5.「オーディオ」を選択します。 **5.** [オーディオデバイス]の[マイ **6.** 「マイク」で使用する音声デバイ **5.** 複数のカメラを接続している クーで使用する音声デバイスを 5. \_\_\_\_\_ 場合は、「ビデオ」で、「FHD 選択します。Web カメラ内蔵 Camera」を選択します。 マイクを使用する場合は、以下 カメラの映像が表示されたら、 を選択します。 正しく動作しています。 LED • ・Windows の場合 画像表示中に 内蔵マイク -マイク (FHD Camera 音声を入力するとき 点灯します。 Microphone) に使用します。 macOS の場合 設置例 6. 「マイク」で使用する音声デバイ FHD Camera Microphone スを選択します。Web カメラ 6,複数のカメラを接続している これで本製品を Zoom で使用できます。 内蔵マイクを使用する場合は、 場合は、「カメラ」で、「FHD 以下を選択します。 Camera」を選択します。 ・Windows の場合 プレビューにカメラの映像が マイク(FHD Camera 表示されたら、正しく動作して Microphone) います。 ・macOS の場合 FHD Camera Microphone これで本製品を Microsoft Teams で使用できます。 これで本製品を Skype で使用できます。 mac OS<sup>®</sup> Cisco Webex Meeting で使用する PC 版 LINE で使用する FaceTime<sup>®</sup>で使用する 以下は Windows 版の画面で説明しています。Mac 版では画面が 以下は Windows 版の画面で説明しています。Mac 版では画面が 異なりますが、手順は同じです。 異なりますが、手順は同じです。 1. パソコンに Web カメラが接続されていることを確認して、 1. パソコンに Web カメラが接続されていることを確認して、 Cisco Webex Meeting を起動します。 LINE を起動します。 基本仕様 2. [ミーティングを開始]をクリックします。 2、左下のをクリックし、「設定」 を選択します。 *3.*「ビデオ」メニューのカメラの Windows 10, Windows 8.1, macOS 10.15 Catalina 対応 OS (各 OS の最新バージョンへのアップデートや、サービ スパックのインストールが必要になる場合があります。) 3. 画面右下のデバイス設定ボタン 有効画素数 約 200 万画素 3. [通話]をクリックします。 ・ Name User のパーソナル会議室 をクリックします。 最大 1920 × 1080 ピクセル 4. 「ビデオ」メニューのマイクの項目 動画 記録画素数 最大フレームレート 30FPS 撮影画角 対角 76 度 オートフォーカス フォーカス方式 カメラ本体 インターフェイス USB2.0 (タイプ A オス) 4. 複数のカメラを接続している場 4. 複数のカメラを接続している場合は、 内蔵マイク方式 エレクトレットコンデンサー方式(モノラル) 合は、「カメラ設定」で、「FHD 「カメラ」で、「FHD Camera」を選択し Camera」を選択します。 約 幅 100 mm ×奥行 65 mm ×高さ 51mm ます。 カメラ本体 外形寸法 ※ケーブルを含まず カメラの映像が表示されたら、正しく 動作しています。 カメラ本体 ケーブル長 約 1.5m 約 150g ※ケーブルを含む これで本製品を FaceTime で使用できます。 5. 「マイク設定」で使用する音声デ バイスを選択します。Web カ メラ内蔵マイクを使用する場合 **5.** [マイク]で使用する音声デバイスを選 は、 以下を選択します。 択します。Web カメラ内蔵マイクを使 ・Windows の場合 用する場合は、「マイク (FHD Camera マイク(FHD Camera Microphone)」を選択します。 Microphone) ・Windows の場合 macOSの場合 マイク(FHD Camera FHD Camera Microphone Microphone) ・macOS の場合 これで本製品を PC 版 LINE で使用できます。

各種チャットソフトでカメラと音声の設定をする

これで本製品を Cisco Webex Meeting で使用できます。

FHD Camera Microphone

ご使用になるソフトで Web カメラを使用する設定をしてください。 ここでは例として代表的なソフトでの設定方法を説明します。

Zoom を起動します。

場合は、「カメラ」で、「FHD

プレビューにカメラの映像が

表示されたら、正しく動作して

スを選択します。Web カメラ

内蔵マイクを使用する場合は、

FHD Camera Microphone

以下を選択します。

Microphone)

・macOS の場合

クします。

択します。

を選択します。

「FaceTime」が起動します。

項目から [FHD Camera] を選

から[FHD Camera Microphone]

・Windows の場合

マイク (FHD Camera

Camera」を選択します。

します。

います。

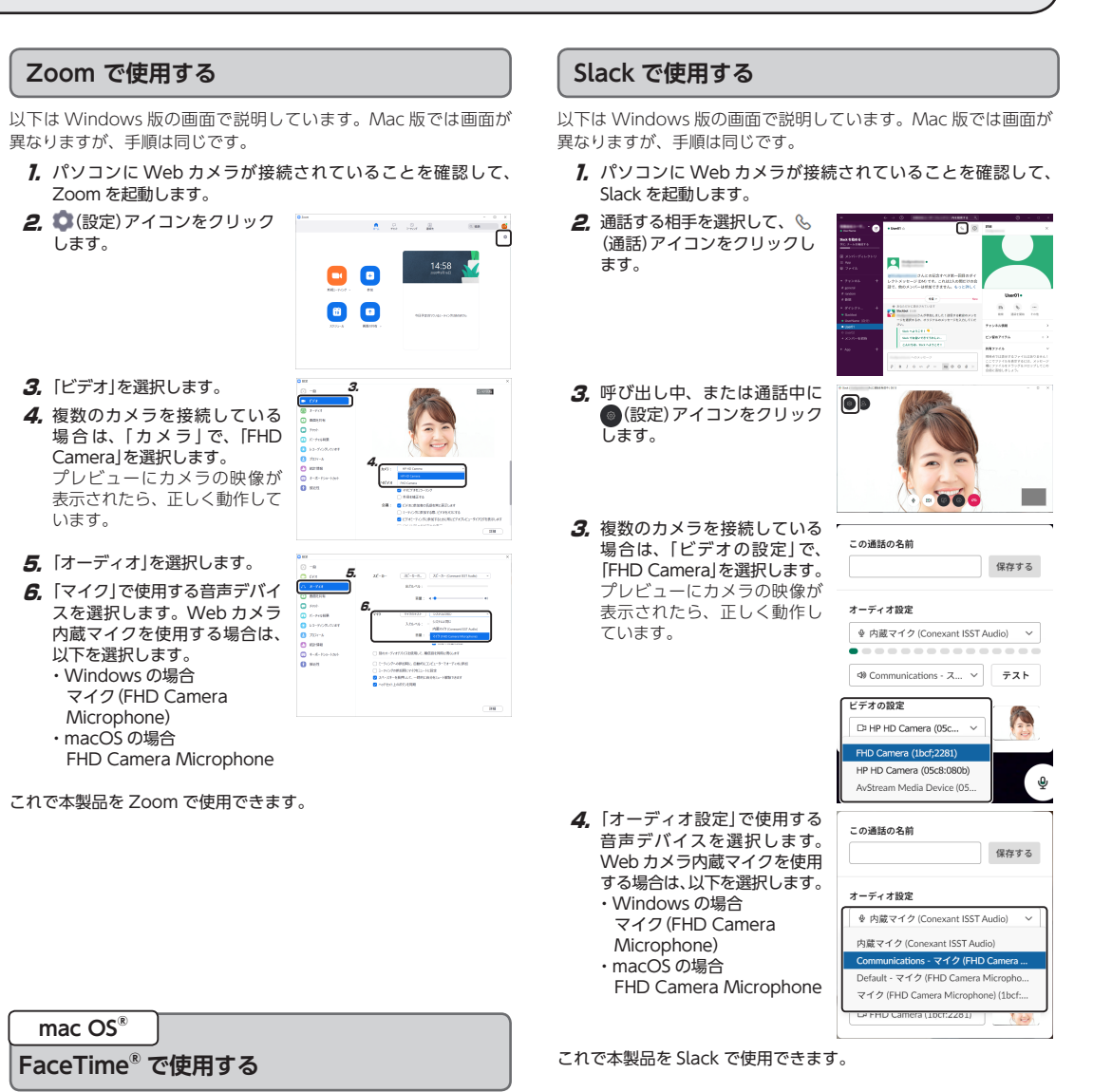

1. Web カメラが Macintosh に接続されていることを確認します。 2. 「アプリケーション」フォルダ内の「FaceTime」をダブルクリッ

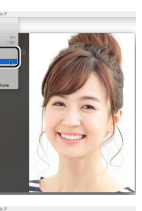

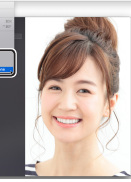

◎ 映像が、鏡に反射したように左右反転して表示されますが、こ れは[FaceTime]の仕様であり故障ではありません。実際の チャットでは、反転されずに相手に送られます。

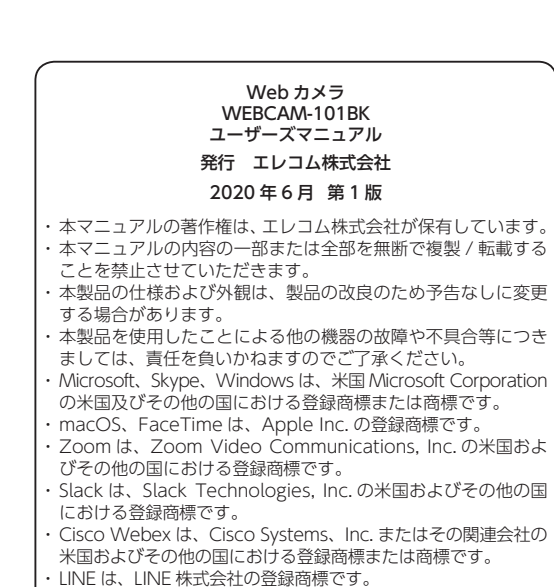

その他本マニュアルに記載されている会社名・製品名等は、 般に各社の商標又は登録商標です。